## **HOW TO:** Schedule Your Onsite Biometric Screening

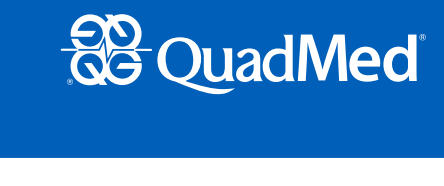

| <b>STEP 1:</b> Begin by creating or logging into your QuadMed MyChart                                                                                                    | account. 1                                                                                                    |
|----------------------------------------------------------------------------------------------------|----------------------------------------------------------------------------------------------------|
| <ul> <li>Visit <u>myquadmed.com/quad</u> and use the buttons at the top of the page<br/>log in to or sign up for MyChart.</li> </ul>                                        | to MyChart Login MyChart Sign Up                                                                                                    |
| <ul> <li>If you need assistance logging in or creating a new account, contact Quad<br/>Patient Support at <u>patientsupport@quadmedical.com</u> or 888.417.1001.</li> </ul> | Med                                                                                                    |
| STEP 2: Access Health Screenings in MyChart.                                                                                                    |                                                                                                    |
| <b>2a</b> Once logged in to MyChart, click on Menu.                                                                                                    | <b>2b.</b> Q Search the menu                                                                                                    |
| <b>2b</b> Under Wellness, select Health Screenings.                                                                                                    | Find Care                                                                                                    |
| 2a<br>Menu Visits Messages Test Results Medications<br>Welcome!                                                                                                    | <ul> <li>Schedule dir Appointente</li> <li>E-Visit</li> <li>Wiew Care Team</li> <li>Search for Provider</li> <li>Find Urgent Care</li> <li>Wellness</li> <li>Health Screenings</li> </ul> |
| STEP 3: Schedule your health screening appointment.                                                                                                    | HEALTH SCREENINGS                                                                                                    |
| On the Health Screenings page, <b>select GO</b> in the Schedule Appointment box.                                                                                            | Schedule Appointment<br>You currently do not have a health screening appointment. Click GO to schedule now.                                                                               |
| STEP 4: Click on your prefered time slot.                                                                                                    |                                                                                                    |

From the Calendar view, scroll to your preferred month using the arrow buttons on the top right or look for your desired screening location. **CLICK ON YOUR PREFERRED TIME SLOT**. To see ALL available dates, times and locations for a day, **CLICK + MORE**.

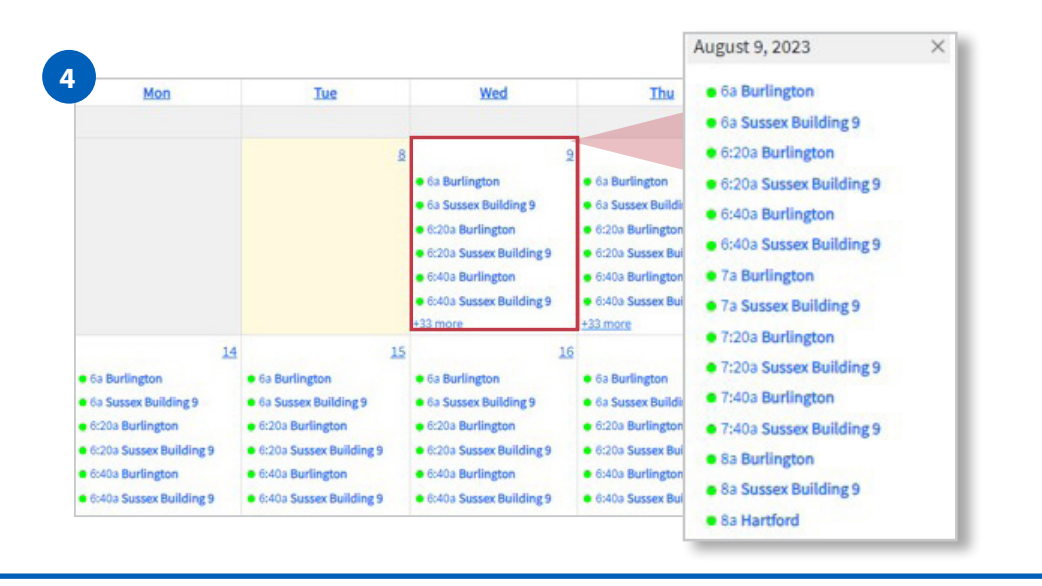

| STEP 5. Schedule your hearth screening appointment (continue                 | 5 Confirm Biometric Appointment                                                                                                    |
|------------------------------------------------------------------------------|----------------------------------------------------------------------------------------------------|
| Review the event details and click <b>SCHEDULE</b> to make your appointment. | Site: Burlington<br>Location: Training Room<br>Date: Aug 16, 2023<br>Time: 6:00 - 6:20 am<br>Please fast for 8 hours before appointment.<br>Cancel |
| STEP 6: Appointment confirmation.                                            |                                                                                                    |

Once your appointment is scheduled, you will see it reflected in the Scheduled Appointment box.

**Please Note:** You can cancel your appointment by **CLICKING THE BLUE CANCEL BUTTON**. If you need to reschedule your appointment, select a new date and time and hit Schedule. Once complete, the new appointment will be displayed in the Scheduled Appointment box.

| Scheduled A   | Appointment                  |          |
|---------------|------------------------------|----------|
| You are sched | luled for a Health           | Screenin |
| Burlington    | Aug 16,<br>2023 - 6:00<br>AM | Quad     |
|               |                              |          |

## **NOTE:**

Immediately after scheduling an appointment you will receive a confirmation email. 48-hours before your scheduled appointment you will also receive a reminder email. All emails will be sent to the email address connected to your MyChart account.

**NEED HELP SCHEDULING?** Email biometricscreenings@quadmedical.com if you require additional assistance.